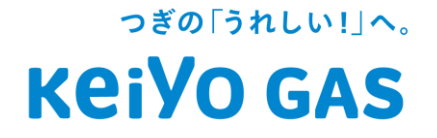

# 京葉ガスの太陽光発電システム電力買取 サービス申し込み方法などのご案内

2023年4月 京葉ガス株式会社

©2021 Keiyo Gas Co., Ltd. All Rights Reserved.

# 1. お申し込み方法

当社の「電力買取ポータルサイト」でお申し込みを していただきます。

「電力買取ポータルサイト」

① PC (パソコン)のお客さま <u>https://keiyogas-sotsufit.net/users/sign\_up/step\_one</u>

② スマホ・タブレットのお客さま

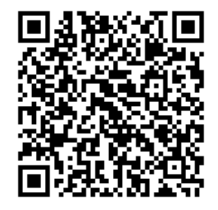

※当社のホームページからもお申し込みができます。 太陽光発電の買取ページ <u>https://www.keiyogas.co.jp/home/kiki/sotsufit/</u>

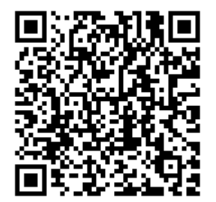

こちらのバナーをクリック していただくと、お申込み ページにリンクします。

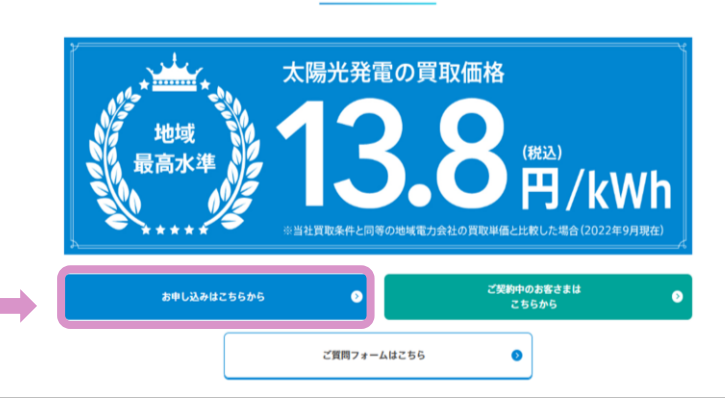

太陽光発電の買取(卒FIT含む) プラチナプラン

# 2. お申し込み手順

# STEP1 お手元に固定価格買取期間満了のご案内等を ご用意してください。

#### お申込み時に必要な情報は、以下の6点です。

①受電地点番号 ②ご契約者名 ③太陽光設置場所住所
 ④発電出力(kW) ⑤東電エナジーパートナー(現在の買取事業者)の
 お客さま番号 <u>⑥FIT制度にもとづく買取期間の満了日※</u>
 ⑦現在の買取先名

#### また、登録完了後にお支払先の振込口座情報をお客さまに登録して いただきます。

| お客さま番号 5<br>固定価格買取制度に関する重要なお知らせ |    |         |         |          |         | お問い合わせ先(カスタマーセンター)<br>[受付時間]9:00~17:00 月~土(休祝日除く)<br>~おかけ間違  お気をつけください。~ |        |          |          |         |    |    |
|---------------------------------|----|---------|---------|----------|---------|--------------------------------------------------------------------------|--------|----------|----------|---------|----|----|
|                                 |    | 再生可     | J能エネ    | ルギー      | の固定     | 定価格買                                                                     | 取期間    | 職了の      | )ご案内     | 3       |    |    |
| ご契約情報                           |    |         |         |          |         |                                                                          |        |          |          |         |    |    |
| ■契約名義 2                         |    |         |         |          |         |                                                                          |        |          |          |         |    |    |
| ■ 設置場所 3                        |    |         |         |          |         |                                                                          |        |          |          |         |    |    |
| ■受電地点特定番値<br>直近1年の購入実績          |    | 絶契約の契約内 | 容の変更等によ | り表示されない場 | 8合がござい: | ます。このな場合                                                                 | は、お手ので | 「が上記お問い」 | ಕಿರಿಕ ಆಗ | 重絡ください。 |    |    |
| 購入年月                            | 年月 | 年月      | 年月      | 年月       | Ē       | 間目                                                                       | 1      | 年月       | 年月       | 年月      | 年月 | 年月 |
| 購入電力量(kWh)                      |    |         |         |          |         |                                                                          |        |          |          |         |    |    |
|                                 |    |         |         |          |         |                                                                          |        |          |          |         |    |    |

※お手元に満了のお知らせが無い場合は、東京電力エナジーパートナー(株)(現在の買取 事業者)にFIT期間の満了日をご確認願います。

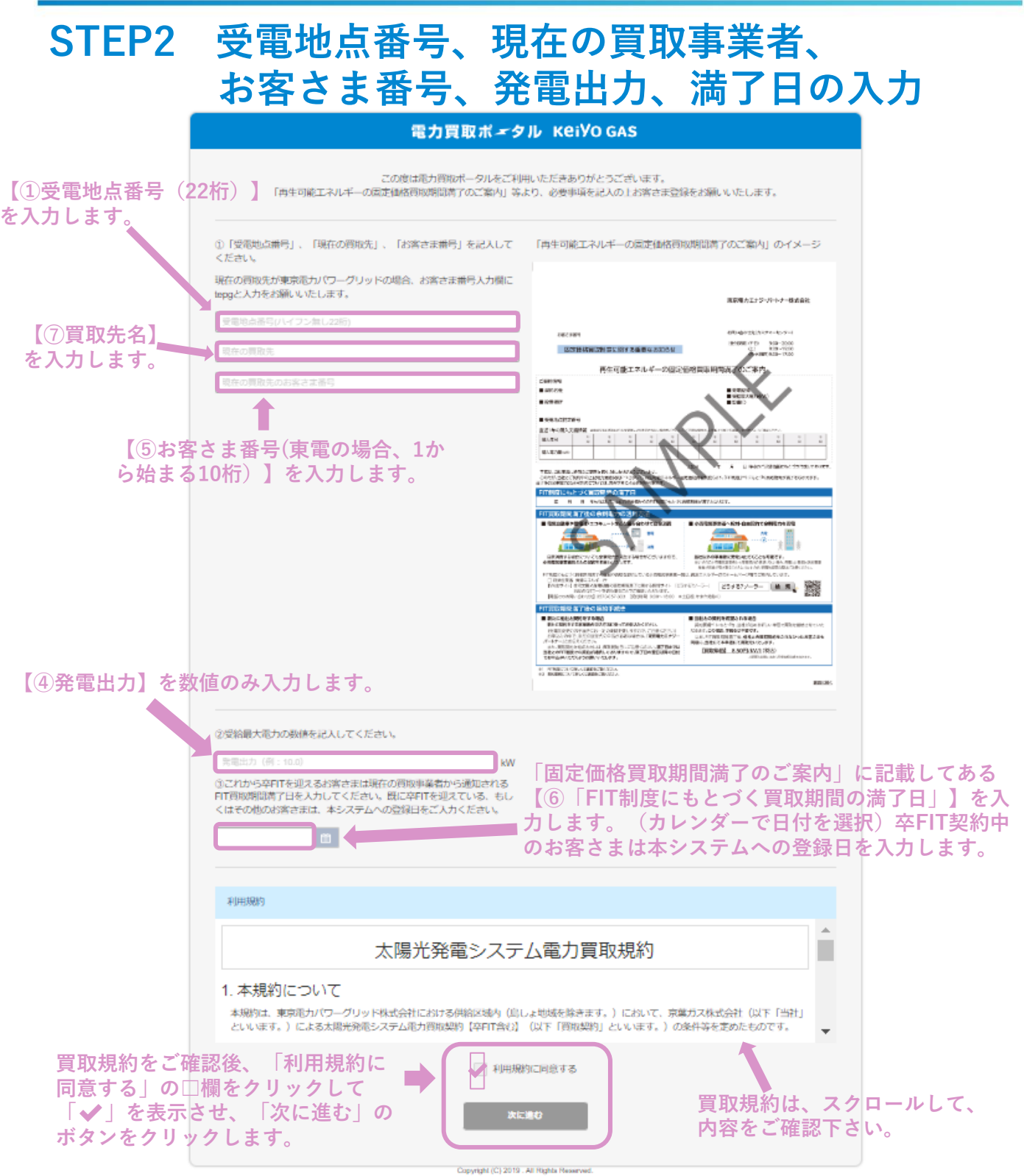

#### 電力買取ポックル KeiVO GAS 设置場所住所 -Bindrokki M (8 8 1) AL SHUTCHE Y **花法穴**世 【③「設置場所」】の住所 市区市44条 情報を入力します。 10.6 26.65 are c 10 C 40 C ご契約先情報入力 乙酸的物料病 -と長の際にスペースを入れてくたさい 【②ご契約者名】 -を入力します。 こ間的資格構力ナ A 10 TEL1 TEL1には、平日の日中(9:00~17:00) TOLS にお客さまへ連絡が取れる電話番号を 1546 D 入力してください。 京都ガス お客さま器号 入力に使用しているPC -お客さまメールアドレス または、スマホ等のメール サービスを始ったまっかけ 🧰 時代してくたみ アドレスを入力して下さい。 ※当社からの単位時期の広めまかといこ間的支援部と繋びる場合、下に個者得へこい入くたらい (例:常業大部下業別幣川市市川市2-6-0 090-1234-5678) ※登録したアドレスが、 62 (R お客さまIDとなります。 京葉ガスの太陽光買取サービ 申込完了後、当 スを知ったきっかけをプルダ 社から書面を送 ウンより選択願います。 付いたします。 書面送付先と太 下にいる緑の服を着た「がすた 陽光設備の設置 ん」を移動させ、上のくり抜か 場所住所が異な のれている画像に合わせます。 る場合は備考欄 その後「登録する」をクリック に記入願います。 します。 1945UT CREW, ASUCREWURLES, 下にいる「がすたん」を、上のくり彼ら states.

# STEP3 お客さま情報の入力

AND INCOME. INCOME.

# STEP4 入力情報の確認

町名

番地

TEL1 TEL 2

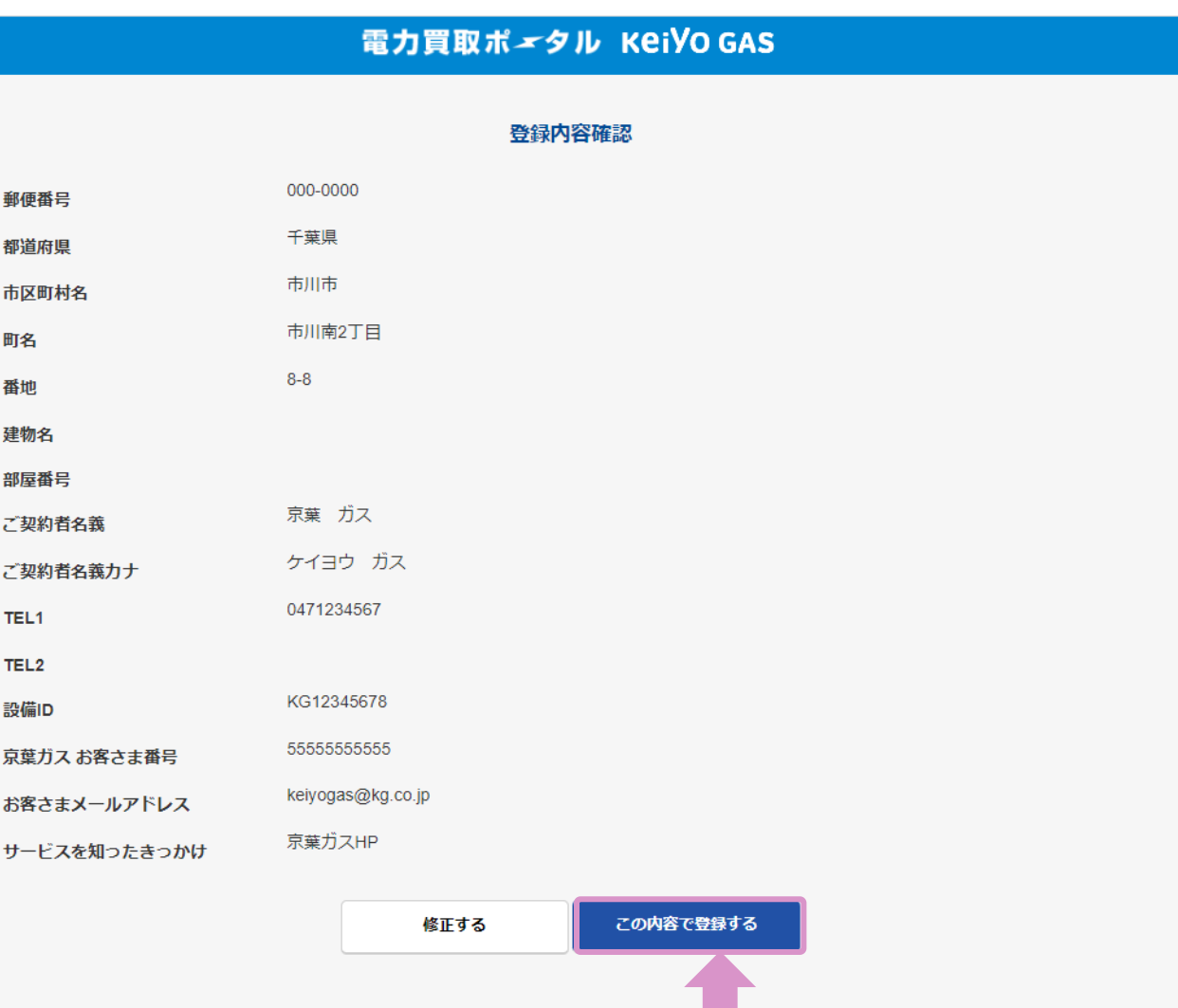

この画面の内容を確認していただき、間違いがなければ、 「この内容で登録する」のボタンをクリックしてください。

Copyright (C) 2019 . All Rights Reserved.

修正する場合は、「修正する」のボタンをクリックして 前の画面に戻り、修正をします。

## STEP5 お客さまポータル画面の登録

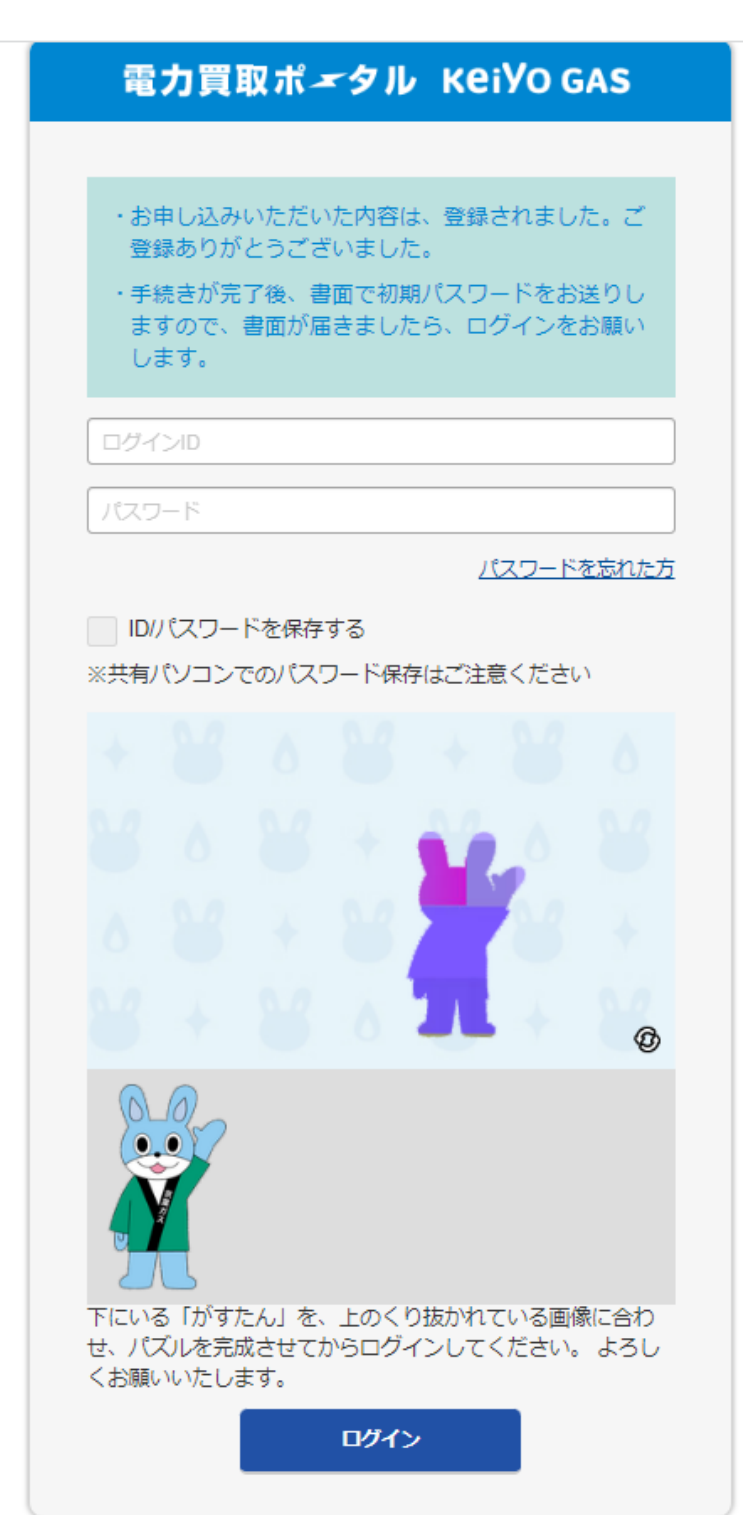

 STEP4登録内容確認画 面で「この内容で登録す る」のボタンをクリックす ると、この画面が表示され ます。この画面が出れば、 申込完了です。(同時に登 録完了メールが届きま す。)

 ②この画面がお客さまポー タルのスタート画面になり ますので、PCやスマホに ブックマーク(登録)して ください。(京葉ガスHP 内からもログインできま す)

③ポータルサイトのIDは、 登録したメールアドレスに なります。

④初期パスワードは、当社での手続きが完了したのち、お客さまにお知らせします。
 ※<u>お知らせは、書面にて郵</u>送でお送りします。

### <ご参考1>

#### 電力買取お客さまポータルサイトログイン画面

- PC (パソコン)のお客さま <u>https://keiyogas-sotsufit.net/</u>
- スマホ・タブレットのお客さま

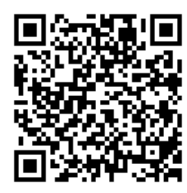

<ご参考2>

### 登録完了メール

#### 太陽光発電システム電力買取サービスお申し込み完了のお知らせ

このたびは、「太陽光発電システム電力買取サービス」のお申し込みをいただきありがとうございます。このメールは、当社がお客さまより新規契約のお申し込みを受け付けたことをお知らせ するため、自動送信させていただいております。

これより、当社がお客さまより電気を買取するために必要な手続きを開始いたします。ご契約が完了しましたら、改めて書面にてお知らせいたしますので、しばらくお待ちいただきますようお願 いいたします。お申し込みいただきました内容の確認のため、当社よりお客さまへご連絡させていただく場合がございます。

何かご不明な点がありましたら、下記までお問い合わせください。

電力買取ポータルお問い合わせ denryokukaitori@keiyogas.co.jp

※本メールにお心あたりがない場合は、お手数ですがこのままメールを破棄いただきますようお願いします。※このメールは送信専用です。返信はおこなっておりません。

#### 登録ボタンを押していただき、登録が完了すると、システムから ご登録いただいたメールアドレスに登録完了メールを配信します。

<ご参考3>

### 当社からの登録完了のお知らせ(郵送書面)イメージ

お知らせ文章イメージ(表面)

〒271-0073 千葉県松戸市根本 356 京葉マンション101 京葉 太郎 様 (送信元) 京葉ガス株式会社 お客さまサービス部 〒271-8512 千葉県松戸市根本356 F松戸ビル 3F 2022年9月1日 京葉 太郎 様 (お客さま番号:5000-123-4567) 太陽光発電等の電力買取開始に関するお知らせ 日頃より、京葉ガスをご利用いただきありがとうございます。 お客さまからのお申し込みに基づき、次のとおり太陽光発電等の電力の買取を開始いたしますのでお知らせい たします。 買取開始日 2022/9/1 受電地点番号(22桁) 0300111050123456789876 プラチナプラン[13.8円/kWh] ご契約プラン 電力買取ポータルサイト Kg123456@gmail.com 会員 ID(メールアドレス) 電力買取ポータルサイト kg987654 初期パスワード 太陽光発電等の電力買取開始に伴いまして、恐れ入りますが裏面の確認をお願いいたします。 裏面 Ⅰ. 「太陽光発電等の電力買取開始に伴うお客さまへお知らせする事項」 以上 お客さまサイトのログインに必要なIDと 初期パスワードをお知らせします。 «京葉ガスのでんきに関するお問い合わせ先» 京葉ガス株式会社 お客さまコンタクトセンター 電話 (松戸)047-361-0211 平日 9:00~17:00(土曜日・日曜日・祝日・年末年始は休業させていただいております。) ※お問い合わせいただいた時間帯や内容によっては、翌営業日以降の対応になる場合がございます。 あらかじめご了承ください。

お知らせ文章イメージ(裏面) 「太陽光発電等の電力買取開始に伴うお客さまへお知らせする事項」 ■契約期間は、契約成立日から契約成立日以降最初に到来する3月の計量日の前日までとなります。 (ただし、3月の計量日が1日の場合には、契約成立日以降最初に到来する3月末日までとなります。) なお、契約期間満了に先立って、お客さままたは当社から契約解除の申し出がない場合は、1年間同一 条件で更新となります。 ■買電量や買電額の情報は、電力買取ポータルサイトにてお知らせいたします。 PC (パソコン)のお客さま https://keiyogas-sotsufit.net/users/sign\_in お知らせ文章でも、 ②スマホ・タブレットのお客さま お客さまサイトのURLを お知らせします。 ■買電量は、東京電力パワーグリッド㈱が毎月行う計量結果を当社が入手して算定いたします。 ■買電額は、年1回(毎年5月末日までに)ご指定いただきました振込先口座へお振込いたします。 ※振込口座は予め、電力買取ポータルサイトにてお客さまご自身でご登録いただく必要があります。ま た、ご登録後に振込口座を変更される場合につきましても同様に、電力買取ポータルサイトにてお手続 きください。

<補足事項1>

お客さまのお申込みは、いつでも可能ですが、当社と東京電力パ ワーグリッド(株)との手続きは、満了日の60日前からとなります。 お客さまからお申込みを頂いた時期により、手続きが完了した旨の ご案内に時間がかかる場合がございます。

<補足事項2>

東京電力エナジーパートナー(株)から満了のご案内を受領後、当社 のでんきに契約を切り替えた場合、計量方法の関係で満了日が変更 となっている場合がございます。

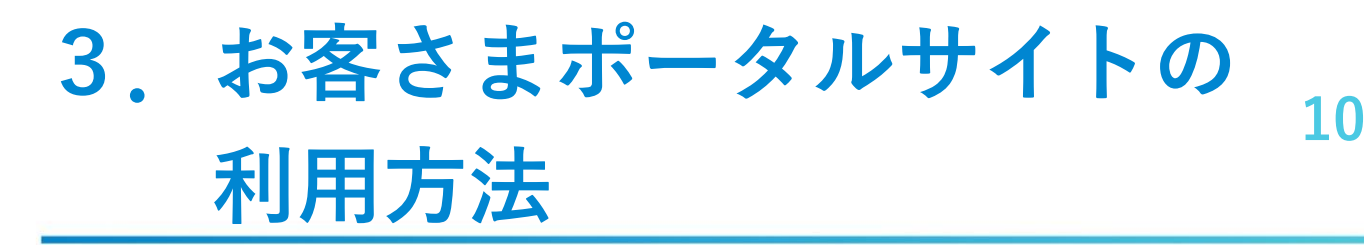

### STEP1 お客さまパスワードの登録

| A 電力買取ポ <i>ー</i> タル KeiYo GAS                                              | B 電力買取ポ <i>ー</i> タル KeiVo GAS                                                      |
|----------------------------------------------------------------------------|------------------------------------------------------------------------------------|
| ログインD<br>パスワード<br>パスワードを忘れた方                                               | パスワードを変更してください<br>セキュリティー強化の為、ご案内しているパスワードから、<br>任意のパスワードに変更をしてください。<br>案内されたパスワード |
| <ul> <li>ID/パスワードを保存する</li> <li>※共有パソコンでのパスワード保存はご注意ください</li> </ul>        | 新しいパスワード<br>新しいパスワード (確認)                                                          |
|                                                                            | 変更する<br>Copyright (C) 2019 . All Rights Reserved.                                  |
|                                                                            |                                                                                    |
| トにいる 1か9たん」を、上のくり扱かれている画像に合わ<br>せ、パズルを完成させてからログインしてください。 よろし<br>くお願いいたします。 |                                                                                    |

- ①A(左図)のお客さまポータルサイトログイン画面にIDと初期パス ワードを入力するとB(右図)が表示されます。
- ②お客さまが覚えやすいパスワードをご自身で決めていただき、 Bに入力します。
- ③「変更する」のボタンをクリックするとお客さまが決めた パスワードが登録され、お客さまポータルサイトが表示されます。
- ④変更したパスワードは、登録したメールアドレスに確認メールを お送りします。

# STEP2 ポータルサイトの構成

| 電力買取ポ <i>×</i> タル KeiVO GAS |                       |             |                       |           |           |           |           | ₩ C+<br>10770 |            |             |              |             |  |  |  |
|-----------------------------|-----------------------|-------------|-----------------------|-----------|-----------|-----------|-----------|---------------|------------|-------------|--------------|-------------|--|--|--|
| So 電力買取一覧                   |                       |             |                       |           |           | ▲ お客さま情報  |           |               |            |             | 🐳 振込先        |             |  |  |  |
| 現在の契約プラ                     | セットBBB<br>2021年01月01日 | -           |                       |           |           |           |           |               |            |             |              |             |  |  |  |
| 4月計量分~翌年3)                  | 月計量分の1年分をまと           | :めて5月末日にお支払 | いいたします。               |           |           |           |           |               |            |             |              |             |  |  |  |
|                             | 1日 (2月計量分)            | 2月(3月計量分)   | 3月 (4月計量分)            | 4月(5月計量分) | 5月(6月計量分) | 6月(7月計量分) | 7月(8月計量分) | 8月 (9月計量分)    | 9月(10月計量分) | 10月(11月計量分) | 11月 (12月計量分) | 12月 (1月計量分) |  |  |  |
| 2021                        | ¥                     | ¥           | 0円<br><sup>0kwh</sup> | ¥         | ¥         | ¥         | ¥         | ¥             | ¥          | ¥           | ¥            | ¥           |  |  |  |
|                             | kwh                   | kwh         | 03月08日~<br>04月07日     | kwh       | kwh       | kwh       | kwh       | kwh           | kwh        | kwh         | kwh          | kwh         |  |  |  |
|                             | 4                     |             |                       |           |           |           |           |               |            |             |              |             |  |  |  |

- ①「電力買取一覧」のタブを選択すると月ごとの買取量と 買取金額が表示されます。
- ②「お客さま情報」のタブを選択すると登録したお客さま 情報が表示されます。
   メールアドレス等の変更があった場合は、この画面で 変更します。
- ③「振込先」のタブを選択すると買取額の振込先口座の 登録画面が表示されます。
- ④「ログアウト」を選択すると、ポータルサイトが終了し、 ログイン画面戻ります。

| 電力買取ポ <i>ェ</i> タル KeiYo GAS |                                           |           |  |  |  |  |  |  |
|-----------------------------|-------------------------------------------|-----------|--|--|--|--|--|--|
|                             | よ客さま情報                                    |           |  |  |  |  |  |  |
|                             |                                           |           |  |  |  |  |  |  |
|                             |                                           |           |  |  |  |  |  |  |
|                             | 編込先情報入力                                   |           |  |  |  |  |  |  |
| お客さま名                       | Sample 玩魔太郎                               |           |  |  |  |  |  |  |
| お客さま名カナ                     | ジボ         サンブル ケイヨウ タロウ                  |           |  |  |  |  |  |  |
| 京菜ガス お客さま番号                 | <b>6</b> 5000111111                       |           |  |  |  |  |  |  |
| 受電地点番号                      | <b>a</b> 0301234567890123456789           |           |  |  |  |  |  |  |
| 郵便當号                        | 272         -         8580         新使用号线索 |           |  |  |  |  |  |  |
| 都道府県                        |                                           | ~         |  |  |  |  |  |  |
| 町名                          | a (市川南                                    |           |  |  |  |  |  |  |
| 番地                          | en 2.8-8                                  |           |  |  |  |  |  |  |
| 建物名                         | 京軍ガス本社                                    |           |  |  |  |  |  |  |
| 部屋番号                        | 1階                                        |           |  |  |  |  |  |  |
| TEL1                        | <b>6</b> 047-325-4613                     |           |  |  |  |  |  |  |
| TEL2                        |                                           |           |  |  |  |  |  |  |
| お客さまメールアドレス                 | ≪str7+0×.7<br>denyoku@keiyogas.co.jp      |           |  |  |  |  |  |  |
|                             |                                           | > バスワード更新 |  |  |  |  |  |  |

- 「編集する」ボタンを押すと各項目が修正可能となります。
   情報を修正後、「保存する」ボタンを押すと変更内容が 確定します。
- ②メールアドレスを変更した場合、ポータルサイトの
  - ログインIDも変更後のメールアドレスに変更されます。
- ③パスワードを変更したい場合は「パスワード更新」を 選択するとパスワード変更画面に推移します。

| STEP4      | 振込先情報の登録                                                                                      |                                                                                                    |
|------------|-----------------------------------------------------------------------------------------------|----------------------------------------------------------------------------------------------------|
|            | 電力買取ポ <i>ェ</i> タル KeiVo GAS                                                                   |                                                                                                    |
|            |                                                                                               |                                                                                                    |
|            | 1 お客さま情報                                                                                      | 🗳 振込先                                                                                                    |
| 描込先銀行當号    | <ul> <li>&gt; 銀行コード/支店コードはごちらでお調べください</li> </ul>                                              |                                                                                                    |
| 振込先支店番号    |                                                                                               | <ul> <li>コードおうが高く入力的な。</li> <li>金油物はアネトマンデスシセートアング・人が小グでありる「アングマをかり。</li> <li>・</li> <li>・</li> <li>し、出発す(Google</li> </ul>                                                                                                    |
| 預金種目       |                                                                                               | Atstates [7×=FV(×2××4)<br>会議練的名の最初の文学をクリックしてください                                                                                                    |
| 口座番号       |                                                                                               | あかさたなはまやらわ                                                                                                    |
| 口座名機(半角力ナ) | カナ入力<br>ごちらの入力期期をあすご確認の上、ご入力酸います。30文子まで入力可能。30文子を起える場合、30文子目まで入<br>お願いいたします。<br>キャンセル<br>登録する | 1)     a     b     5     b     b     b       2)     4     7     2     a     a     0     0     a       2)     4     7     2     a     a     0     0     a       2)     4     7     2     a     a     0     0     a       2)     4     7     2     a     a     0     0     a       3)     5     7     6     0     a     6     3     5       3)     7     7     7     7     8     0     0     a       3)     5     6     6     4     5     5     5     5       3)     7     7     7     7     8     0     0     a       4     5     6     6     4     5     5     5       3)     7     7     7     7     8     0     0     6     5       4     7     7     7     7     7     7     7     7     7 |

この画面で、振込先の各種情報を入力します。
 入力項目:銀行番号(コード)、支店番号(コード)、
 預金種目、口座番号、受取人名(口座のご契約名義人)
 入力完了後、「登録する」ボタンを押していただくと、
 振込先情報の登録が完了します。

- ※銀行番号以外の入力項目は、お客さまのご通帳に 記載されています。
- ※銀行番号は、「銀行コード/支店コードは、こちらで お調べください」をクリックし、リンク先のサイトで 検索できます。

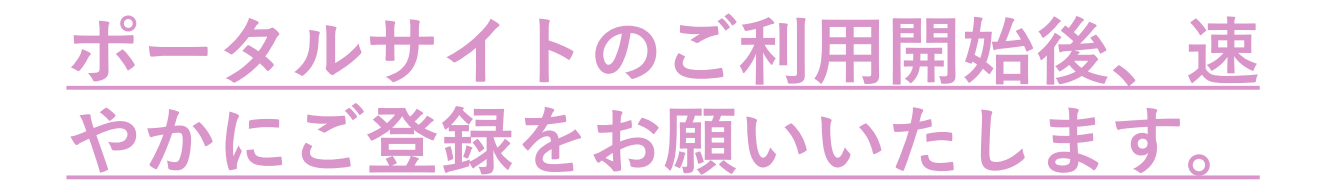